## 【手順5(任意)】転送設定

新 JIU Mail で受信したメールを他のメールアドレスに自動転送する設定は以下の手順に従って行います。

本手順書では「全てのメールを他のメールアドレスに自動転送する」というルールを作成する手順について説明しています。自動転送のアクション設定は 4 つありますので、用途に合わせて選択してください。

く転送アクション>

| 1 | 次のアドレスに転送   | 設定したメールアドレス宛にメールを転送します。       |
|---|-------------|-------------------------------|
|   | 携帯電話に転送     | 設定したメールアドレス宛にメールを転送します。       |
| 2 |             | ただし、テキストファイル、画像ファイル以外の添付ファイルは |
|   |             | 削除されます。                       |
| 0 | 携帯電話に着信通知   | 設定された携帯メールアドレス宛に新着メールがあることをお  |
| 3 |             | 知らせします。                       |
|   | 次の文面を使用して返信 | 受信したメールの送信者に対し、指定した返信文で自動的に   |
| 4 |             | メールが送信されます。受信確認や不在通知などに利用でき   |
|   |             | ます。                           |

(1) 新 JIU Mail にログインし、[ツール]タブを表示 し、[転送]をクリックします。

| - ルホーム 🗟 メー ル安吉 💽 🗹 メー ル作成 🧟 アドレ      | 28 🗑 📑 スケジューラ 関 🖓 ツー 6 🖤            | 0 🕜 📑 P370+                             |
|---------------------------------------|-------------------------------------|-----------------------------------------|
| 3 <u>-897</u>                         | ◎ メール設定                             | 目 ±バイル設定                                |
| 言語やレイアウトなど、画面の表示に関する設定<br>包します。       | メール受信、メール作成に関する設定をします。              | モバイル焼末から Active/mailにアクセスする際<br>の設定包ます。 |
| (1) フォルダ管理                            | 国 プロフィール管理                          | ◎ POPアカウント管理                            |
| フォルダの削除や表示に関して設定します。                  | ブロフィールを設定します。                       | POPアカウントの管理をします。                        |
| ▲ 署名管理                                | ラフィルタリング(限り分け)                      | · · · · · · · · · · · · · · · · · · ·   |
| 署名の管理をします。                            | メールを指定したフォルダに振り分けるためのル<br>ールを設定します。 | BAD 201、240機構要素に自動的にメールを転送するための設定を行います。 |
| · · · · · · · · · · · · · · · · · · · | @ メールテンプレート                         |                                         |
| メール作成に使用する定型文を設定します。                  | メールテンプレートの管理をします。                   |                                         |
|                                       |                                     |                                         |

(2) [新規作成]をクリックします。

| 反送 リスト            |                  |          |
|-------------------|------------------|----------|
| ェックした設            | (定を 操作を選択 💽 💽 新去 | 見作成      |
| ☑ 転送した<br>※ 適切な転送 | メールをサーバに残す 🥥 適用  | とができません。 |
|                   |                  |          |

(3)設定名に転送ルールの名前を入力し、条件 設定は【全てのメールを転送】、転送設定は 【次のアドレスに転送】を選択します。

※条件を設定することで、特定のメールのみ 転送することもできます。

| ] 転送 新規作品 | ί (Γ)                                                                              |
|-----------|------------------------------------------------------------------------------------|
| 設定名       |                                                                                    |
| 条件設定      | <ul> <li>全ての条件に一致</li> <li>いずれかの条件に一致</li> <li>全てのメールを転送</li> <li>条件を指定</li> </ul> |
| 転送設定      | アクションを設定 ▼                                                                         |
| L         | 次のアドレスに転送                                                                          |

(4) 転送先項目が表示されるので、転送先メー ルアドレスを入力して[OK]をクリックします。

| 設定名     | メール転送                               |
|---------|-------------------------------------|
|         | ◎ 全ての条件に一致 ◎ いずれかの条件に一致 ◎ 全てのメールを転送 |
| 条件設定    | 条件を指定・                              |
| 転送設定    | 次のアドレスに転送 🗸 (1)                     |
| -u.c.bc | 転送先 test@yahoo.co.jp                |

(5) 以上で転送設定は完了です。

※ 転送後にサーバからメールを削除したい 場合は、【転送したメールをサーバに残す】の チェックを外してください。 ただし、【全てのメールを転送】する転送ルー ルが1つ以上ないとチェックは外れません。

| 送 リスト  |                                             |                                        |
|--------|---------------------------------------------|----------------------------------------|
| ミックした設 | 定を 操作を選択 🔹                                  | ○ 新規作成                                 |
|        |                                             |                                        |
|        |                                             |                                        |
| 転送した   | メールをサーバに残すう                                 | 適用                                     |
| 転送した   | メールをサーバに残す <u>②</u> :<br> 「「存在」た」、場合にコナチェック | 適用<br>コ本ダイエンゼロ<br>きません。                |
|        | メールをサーバに残す 🥥 :<br>「ボウカ」 かいほうロナチー・・ク<br>転送名  | 適用<br>1583 キートに<br>きません。<br>転送先メールアドレス |